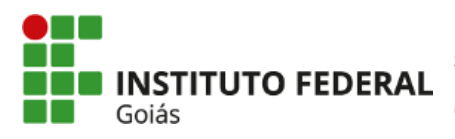

MINISTÉRIO DA EDUCAÇÃO SECRETARIA DE EDUCAÇÃO PROFISSIONAL E TECNOLÓGICA INSTITUTO FEDERAL INSTITUTO FEDERAL INSTITUTO FEDERAL DE EDUCAÇÃO, CIÊNCIA E TECNOLOGIA DE GOIÁS CÂMPUS ANÁPOLIS

#### **COMUNICADO**

Aos estudantes veteranos dos Cursos Técnicos Integrados (Integrais e EJA) do IFG - Câmpus Anápolis,

A partir do ano letivo de 2025, o sistema Q-Acadêmico não será mais utilizado pelo IFG. Assim, aRenovação de Matrícula para o ano/semestre letivo de 2025/1 será realizada exclusivamente via Módulo Ensino do SUAP no período de 14/04/2025 a 21/04/2025.

Para realizar a renovação de sua matrícula, faça login no SUAP com o mesmo usuário e senha que já utiliza para acessar o Q-Acadêmico, o IFG Mobile e a internet do Câmpus (IFG-ID).

Na tela inicial do SUAP, clique no aviso de renovação da matrícula que estará disponível na área "Fique Atento!". Será aberta uma tela para selecionar a turma com as disciplinas do seu curso. Na sequência, você deverá conferir os dados da renovação de matrícula e clicar em salvar. Feito isso, clique no botão "Imprimir Comprovante" para gerar seu Comprovante de Renovação de Matrícula (que você poderá salvar ou imprimir, caso queira).

Pronto! Sua matrícula foi renovada para o ano/semestre letivo de 2025/1.

Caso haja algum problema com o processamento do seu pedido de renovação de matrícula, efetue a abertura de chamado direcionado à CORAE na Central de Serviços do SUAP através do link https://suap.ifg.edu.br/centralservicos/abrir\_chamado/415/.

O Tutorial Cursos Técnicos - Renovação de matrícula, com o passo a passo de todo o procedimento, está disponível na aba "Tutoriais" da página do SUAP-Ensino no site do IFG: https://www.ifg.edu.br/aluno/61-ifg/proreitorias/ensino/33730-suap-edu.

> Coordenação de Registros Acadêmicos e Escolares Coordenação de Administração Acadêmica e Apoio ao Ensino IFG - Câmpus Anápolis

Documento assinado eletronicamente por:

Pedro Miranda da Silva Junior, COORDENADOR(A) - FG2 - ANA-CRA, em 10/04/2025 16:04:50.

Rafaela Carolina Lopes, COORDENADOR(A) - FG1 - ANA-CAAAE, em 10/04/2025 16:04:08.

Este documento foi emitido pelo SUAP em 10/04/2025. Para comprovar sua autenticidade, faça a leitura do QRCode ao lado ou acesse https://suap.ifg.edu.br/autenticar-documento/ e forneça os dados abaixo:

Código Verificador: 638966 Código de Autenticação: 2df6dc12c3

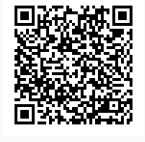

Instituto Federal de Educação, Ciência e Tecnologia de Goiás Avenida Pedro Ludovico, s/ nº, S/N, Reny Cury, ANÁPOLIS / GO, CEP 75131-457 (62) 3703-3355 (ramal: 3355)

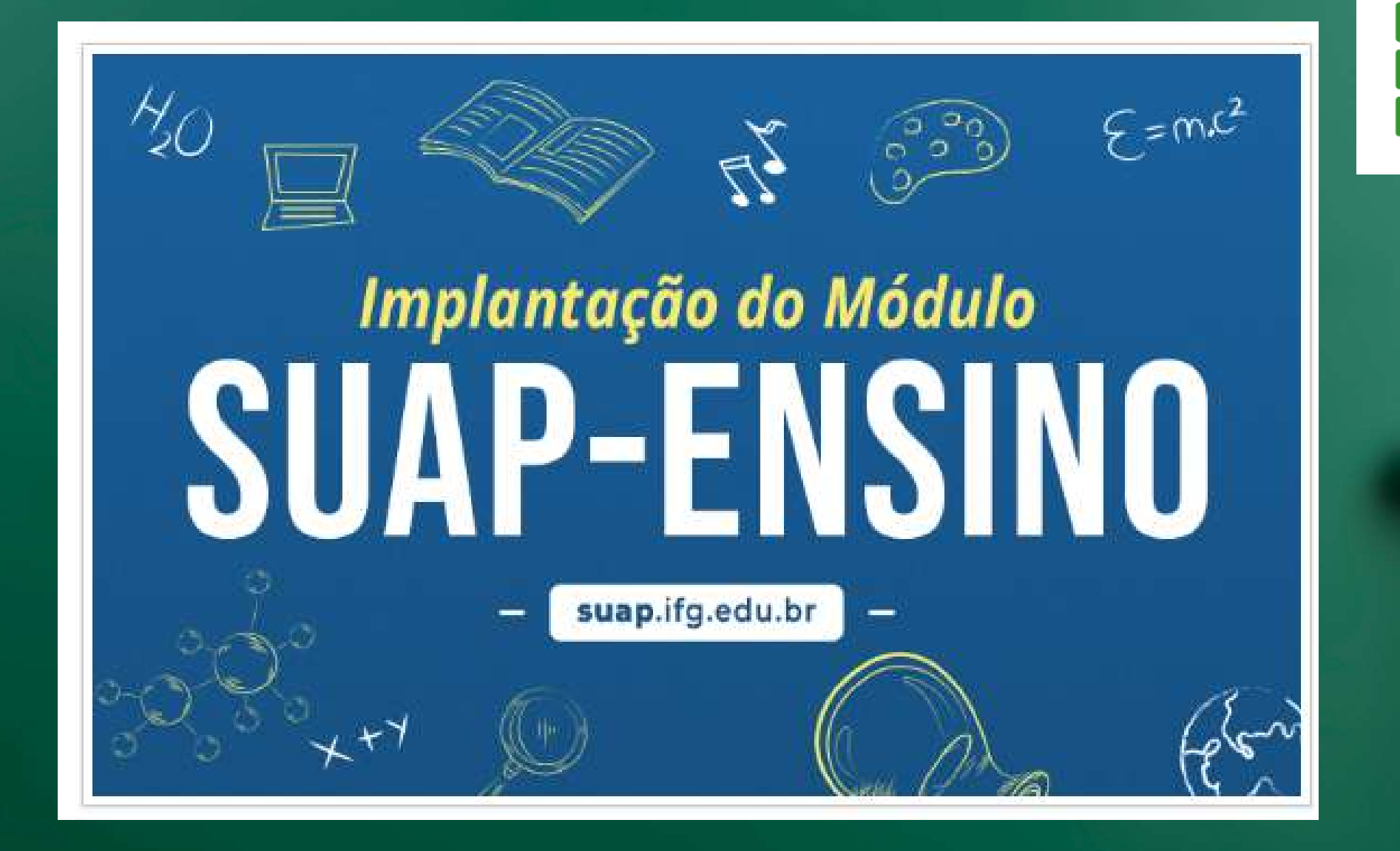

## RENOVAÇÃO DE MATRÍCULA - CURSOS TÉCNICOS (INTEGRAIS/EJA/SUBSEQUENTES)

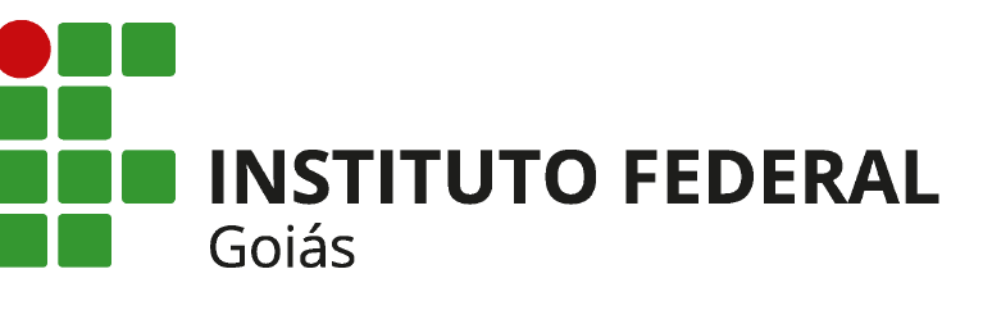

# Login IFG

Faça seu Login com as mesmas credenciais do Q-ACADÊMICO Senha:

Usuário:

......

Esqueceu ou deseja alterar sua senha?

Acessar

0

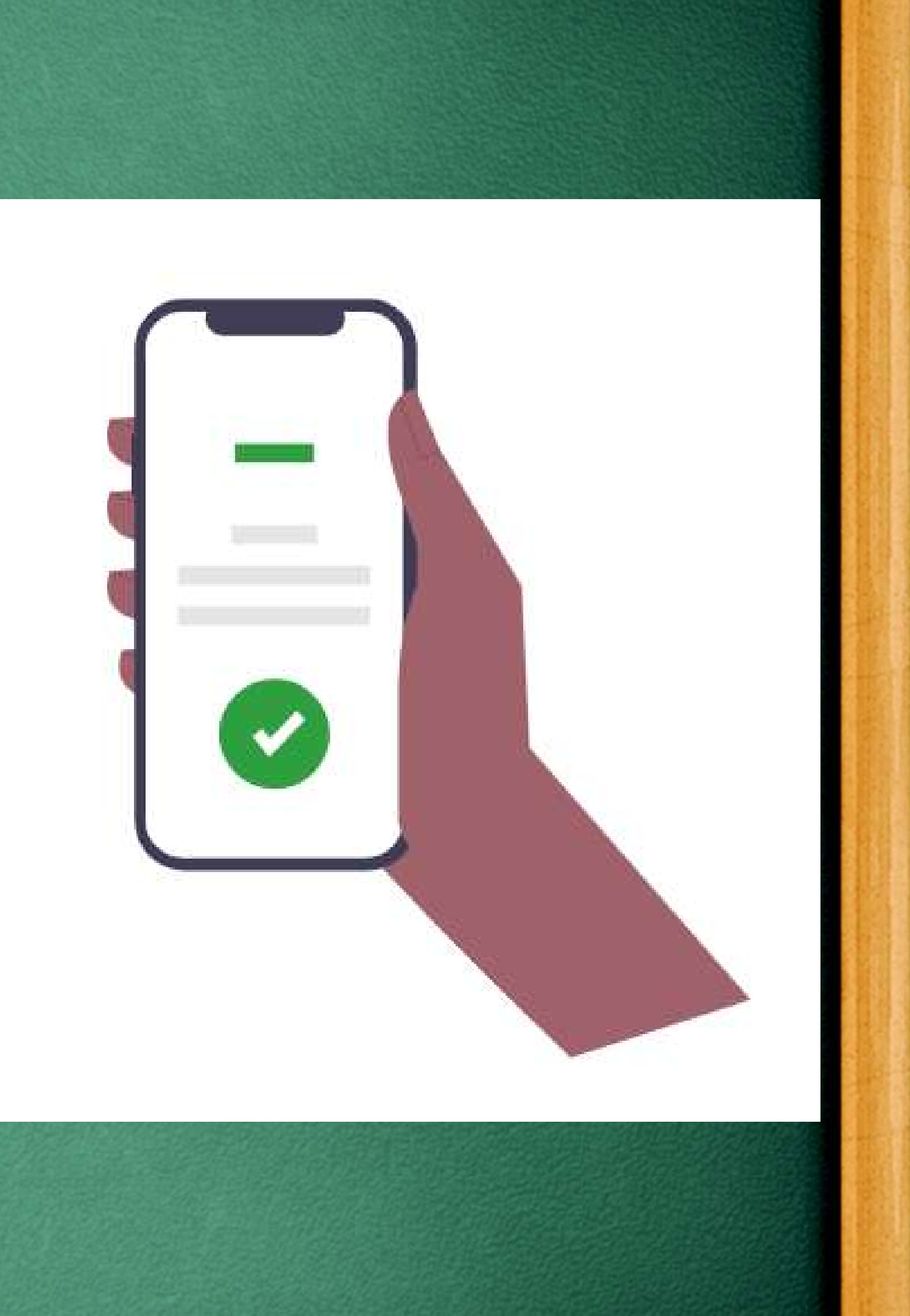

#### PENDÉNCIAS

Responda ao questionário de Caracterização Socioeconômica.

#### FIQUE ATENTO!

Até 17/08/2023 Faça sua matrícula online.

#### AVISOS

Escolha seu email Acadêmico.

Escolha seu email Google Sala de Aula.

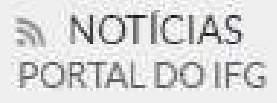

#### 15/08/2023

Comissão de Sistematização do Regimento Geral do IFG inicia estruturação das propostas de revisão

#### 15/08/2023

Aberto processo eleitoral da Comissão Interna de Saúde do Servidor Público Por Clique no aviso "FIQUE ATENTO -Faça sua matrícula online"

#### 🔹 FAÇA SUA MATRÍCULA ONLINE

SERVIC

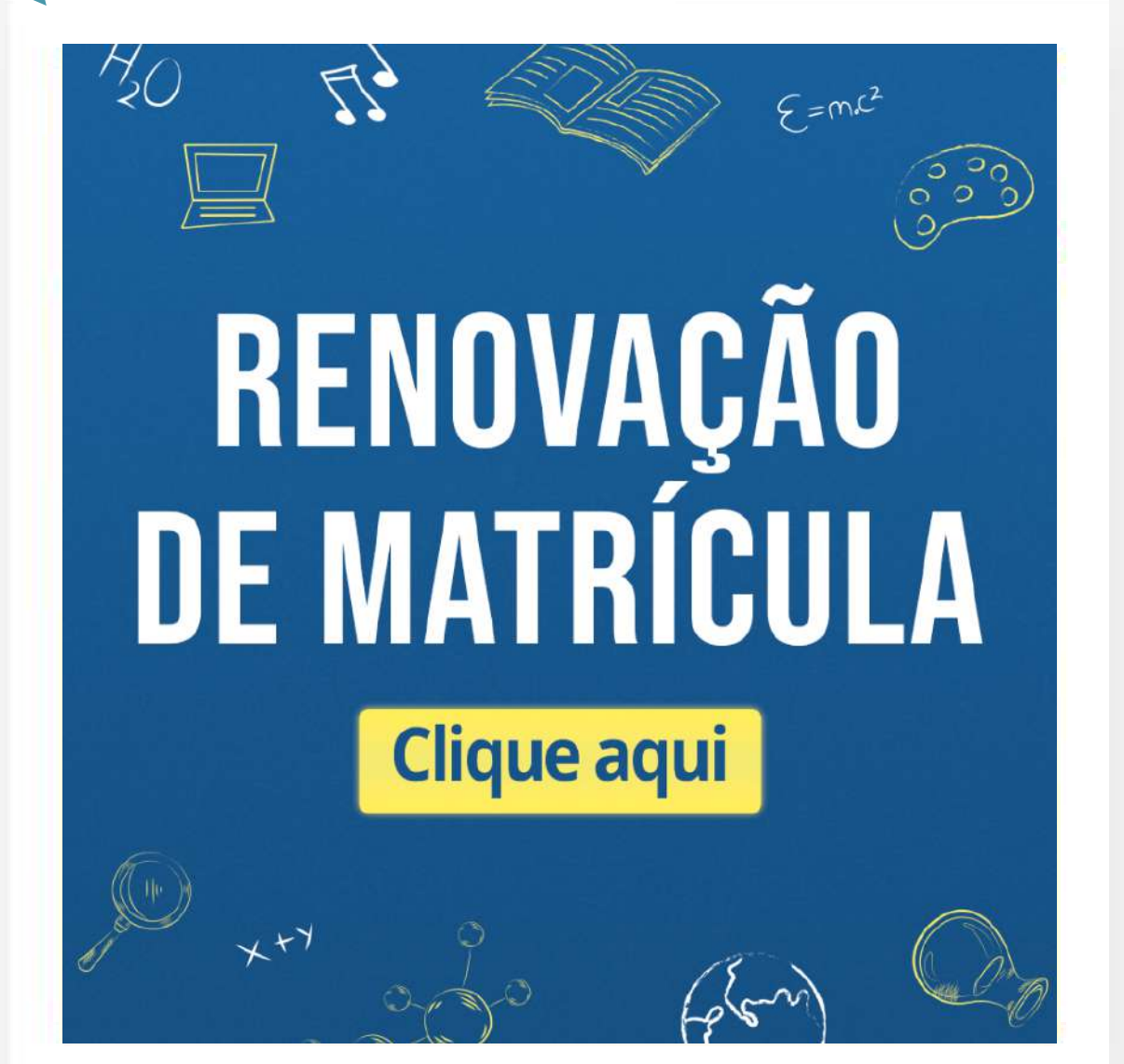

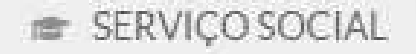

 $\equiv$  Registro de Atividades

20251.2.07007.11

Descubra o motivo pelo qual alguma disciplina desta turma não está disponível.

| - | Sigla      |          | Disciplina                                   | Turno                                                                               | Horário               | Local                                                                | Professor | Matriz | Vagas | Pedidos |
|---|------------|----------|----------------------------------------------|-------------------------------------------------------------------------------------|-----------------------|----------------------------------------------------------------------|-----------|--------|-------|---------|
|   | DPAA-F.053 |          | Língua Portuguesa e Literatura Brasileira II | Integral                                                                            | Segunda 07:00 - 07:50 | Lab. Informática I - (S-406) - Bloco 400 - Superior (CÂMPUS FORMOSA) |           | 21     | 30    | 0       |
|   | DPAA-F.072 |          | Matemática II                                | atemática II - Lab. Informática I - (S-406) - Bloco 400 - Superior (CÂMPUS FORMOSA) |                       |                                                                      | 21        | 30     | 0     |         |
|   | DPAA-F.077 |          | Biologia II                                  | Integral                                                                            | -                     | Lab. Informática I - (S-406) - Bloco 400 - Superior (CÂMPUS FORMOSA) |           | 21     | 30    | 0       |
|   | DPAA-F.202 | <b>V</b> | Bioquímica I                                 | Integral                                                                            | -                     | Lab. Informática I - (S-406) - Bloco 400 - Superior (CÂMPUS FORMOSA) |           | 21     | 30    | 0       |
|   | DPAA-F.204 | <b>V</b> | Microbiologia I                              | Integral                                                                            | -                     | Lab. Informática I - (S-406) - Bloco 400 - Superior (CÂMPUS FORMOSA) |           | 21     | 30    | 0       |
|   | DPAA-F.215 |          | Tecnologia das Fermente 🦷                    |                                                                                     |                       | Lab. Informática I - (S-406) - Bloco 400 - Superior (CÂMPUS FORMOSA) |           | 21     | 30    | 0       |
|   | DPAA-F.247 |          | selecione a                                  | turn                                                                                | na com as             | Lab. Informática I - (S-406) - Bloco 400 - Superior (CÂMPUS FORMOSA) |           | 21     | 30    | 0       |
| ۲ | DPAA-F.271 |          | disciplinas                                  | do s                                                                                |                       | Lab. Informática I - (S-406) - Bloco 400 - Superior (CÂMPUS FORMOSA) |           | 21     | 30    | 0       |
|   | DPAA-F.272 |          |                                              | uu s                                                                                | eu curso              | Lab. Informática I - (S-406) - Bloco 400 - Superior (CÂMPUS FORMOSA) |           | 21     | 30    | 0       |
|   | DPAA-F.274 | <b>V</b> | Arte e Processos de Criação                  | Integral                                                                            |                       | Lab. Informática I - (S-406) - Bloco 400 - Superior (CÂMPUS FORMOSA) |           | 21     | 30    | 0       |
|   | DPAA-F.275 | <b>V</b> | Fisiologia e Biotecnologia Animal            | Integral                                                                            | -                     | Lab. Informática I - (S-406) - Bloco 400 - Superior (CÂMPUS FORMOSA) |           | 21     | 30    | 0       |
|   | DPAA-F.276 | <b>V</b> | Genética                                     | Integral                                                                            | -                     | Lab. Informática I - (S-406) - Bloco 400 - Superior (CÂMPUS FORMOSA) |           | 21     | 30    | 0       |
|   | DPAA-F.278 | <b>V</b> | Química Analítica Quantitativa e Qualitativa | Integral                                                                            | -                     | Lab. Informática I - (S-406) - Bloco 400 - Superior (CÂMPUS FORMOSA) |           | 21     | 30    | 0       |
|   | DPAA-F.075 |          | Química II Integra                           |                                                                                     | -                     | Lab. Informática I - (S-406) - Bloco 400 - Superior (CÂMPUS FORMOSA) |           | 21     | 30    | 0       |
|   | DPAA-F.281 |          | Fisiologia e Biotecnologia Vegetal           | Integral                                                                            | -                     | Lab. Informática I - (S-406) - Bloco 400 - Superior (CÂMPUS FORMOSA) |           | 21     | 30    | 0       |

### Confira os dados da sua renovação de matrícula

Início > Matrícula Online (1ª Chamada)

#### Matrícula Online (1ª Chamada)

Existe um pedido de renovação de matrícula salvo. Clique aqui para <u>acompanhar o status do seu pedido</u>. Caso deseje alterar seu pedido, faça sua nova escolha até o dia 12/01/2024 e clique no botão "Salvar" localizado no final da página.

Informações Gerais

Período de Matrícula 05/01/2024 a 12/01/2024

Aluno Vinicius Ferreira

Situação no Curso Matriculado

Matriz 21 - 3058 - Curso Técnico Integrado em Biotecnologia (2013/1) - Integral

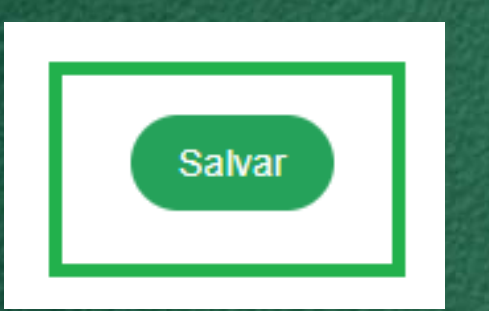

### Clique ao final da Página o botão SALVAR

 Próximo Ano/Período
 2025/1

 Período
 2º período

 Situação no Período
 Em Aberto

Turma Anterior 2024

Clique no botão para gerar seu comprovante de solicitação de Matrícula

Imprimir Comprovante

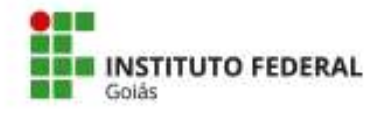

#### MINISTÉRIO DA EDUCAÇÃO

SECRETARIA DE EDUCAÇÃO PROFISSIONAL E TECNOLÓGICA INSTITUTO FEDERAL DE EDUCAÇÃO, CIÊNCIA E TECNOLOGIA DE GOIÁS CÂMPUS FORMOSA

### **COMPROVANTE DE RENOVAÇÃO DE MATRÍCULA**

#### Renovação TESTE (2025.1) - 17

| Nome:        | Vinicius Sousa Ferreira                            | Matrícula:          | 20241070070001    |
|--------------|----------------------------------------------------|---------------------|-------------------|
| Instituição: | Câmpus Formosa                                     | Período/Ano Letivo: | 2025/1            |
| Curso:       | Técnico Integrado ao Ensino Médio em Biotecnologia | Modalidade:         | Técnico Integrado |
| Turno:       | Integral                                           |                     |                   |

#### DISCIPLINAS DA TURMA - 20251.2.07007.11

| Sigla      | Disciplina                                      | Curso                                                 | Turno    |
|------------|-------------------------------------------------|-------------------------------------------------------|----------|
| DPAA-F.053 | Língua Portuguesa e Literatura Brasileira<br>II | Técnico Integrado ao Ensino Médio em<br>Biotecnologia | Integral |
| DPAA-F.072 | Matemática II                                   | Técnico Integrado ao Ensino Médio em<br>Biotecnologia | Integral |
| DPAA-F.077 | Biologia II                                     | Técnico Integrado ao Ensino Médio em<br>Biotecnologia | Integral |
| DPAA-F.202 | Bioquímica I                                    | Técnico Integrado ao Ensino Médio em<br>Biotecnologia | Integral |
| DPAA-F.204 | Microbiologia I                                 | Técnico Integrado ao Ensino Médio em<br>Biotecnologia | Integral |

Confira seus dados e as disciplinas selecionadas

> Imprima/salve seu comprovante de solicitação de Matrícula

### suap

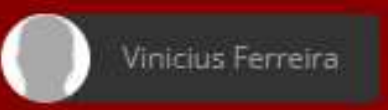

Q Buscar Menu

- A INÍCIO
- DOCUMENTOS/PROCESSOS
- ENSINO
- PESQUISA
- EXTENSÃO
- 🖵 TEC. DA INFORMAÇÃO
- CENTRAL DE SERVIÇOS
- ATIVIDADES ESTUDANTIS
- COMUNICAÇÃO SOCIAL
- G SAIR

#### PENDÊNCIAS

Responda ao questionário de Caracterização Socioeconômica.

O AVISOS

Escolha seu email Acadêmico.

Escolha seu email Google Sala de Aula.

C Atualizar Alertas

| 52                                               |
|--------------------------------------------------|
| # ENSINO                                         |
|                                                  |
| 15                                               |
| 15                                               |
| RENOVAÇÃO DE MATRÍCULA                           |
| Pendentes                                        |
|                                                  |
| 🌲 Meus Dados 🛛 🗰 Agenda de Avaliações            |
| Q Locais e Horários de Aula Q Meus Requerimentos |
|                                                  |
| Q Minhas Disciplinas                             |
|                                                  |
|                                                  |
| SERVIÇOS MICROSOFT                               |
|                                                  |
| Portal Office 365                                |
|                                                  |
|                                                  |
| PROCESSOS ELETRÔNICOS                            |
|                                                  |
|                                                  |
|                                                  |
| Busca Rápida:                                    |
|                                                  |
| Q Processo Eletrônico                            |
|                                                  |
|                                                  |
| III CENTRAL DE SERVIÇOS                          |
|                                                  |
| Meus Chamados     Horir Chamado                  |
|                                                  |
| Base de Connecimentos                            |

Acompanhe sua folicitação com o nº de disciplinas a serem cursadas

|                                                 |                                                                                       |                                                                | Em sua área<br>acompanh<br>solicitaçã<br>Matrícu                                                        | restrita<br>e sua<br>io de<br>ala                                                   |                                                                                                    |
|-------------------------------------------------|---------------------------------------------------------------------------------------|----------------------------------------------------------------|----------------------------------------------------------------------------------------------------|-------------------------------------------------------------------------------------|----------------------------------------------------------------------------------------------------|
|                                                 |                                                                                       |                                                                |                                                                                                    |                                                                                     |                                                                                                    |
| Acadêmicos<br>erização Socioecor                | Dados Pessoais Pasta Docur<br>nômica Atividades Estudantis                            | mental 2 Requisitos de O<br>s Dados Bancários E                | Conclusão 3 Pedidos de Renovação de Matrícula<br>Estágios e Afins 1 Locais e Horários de Aula / Ativida | Atividades Complementares 9<br>ade Requerimentos Nada Consta                        | TCC / Relatórios       Medidas Disciplinares / Premiações       Boletins       Histórico         Documentos e Processos       Grade Curricular       Programas Financeiros                                                               |
| Acadêmicos<br>rização Socioeco<br>edidos de Mat | Dados Pessoais Pasta Docur<br>nômica Atividades Estudantis<br>rícula                  | mental 2 Requisitos de (<br>s Dados Bancários E                | Conclusão 3 Pedidos de Renovação de Matrícula<br>Estágios e Afins 1 Locais e Horários de Aula / Ativida | Atividades Complementares 9<br>ade Requerimentos Nada Consta                        | TCC / Relatórios       Medidas Disciplinares / Premiações       Boletins       Histórico         Documentos e Processos       Grade Curricular       Programas Financeiros                                                               |
| cadêmicos<br>rização Socioecoi<br>edidos de Mat | Dados Pessoais Pasta Docur<br>nômica Atividades Estudantis<br>:rícula <b>Código A</b> | mental 2 Requisitos de C<br>s Dados Bancários E<br>Ano/Período | Conclusão 3 Pedidos de Renovação de Matrícula<br>Estágios e Afins 1 Locais e Horários de Aula / Ativida | Atividades Complementares       9         ade       Requerimentos       Nada Consta | TCC / Relatórios       Medidas Disciplinares / Premiações       Boletins       Histórico         Documentos e Processos       Grade Curricular       Programas Financeiros         Situação       Situação       Situação       Situação |

| ções | Código | Ano/Período | Descrição       | Turma            |
|------|--------|-------------|-----------------|------------------|
| ۹    | 17     | 2025/1      | Renovação TESTE | 20251.2.07007.11 |

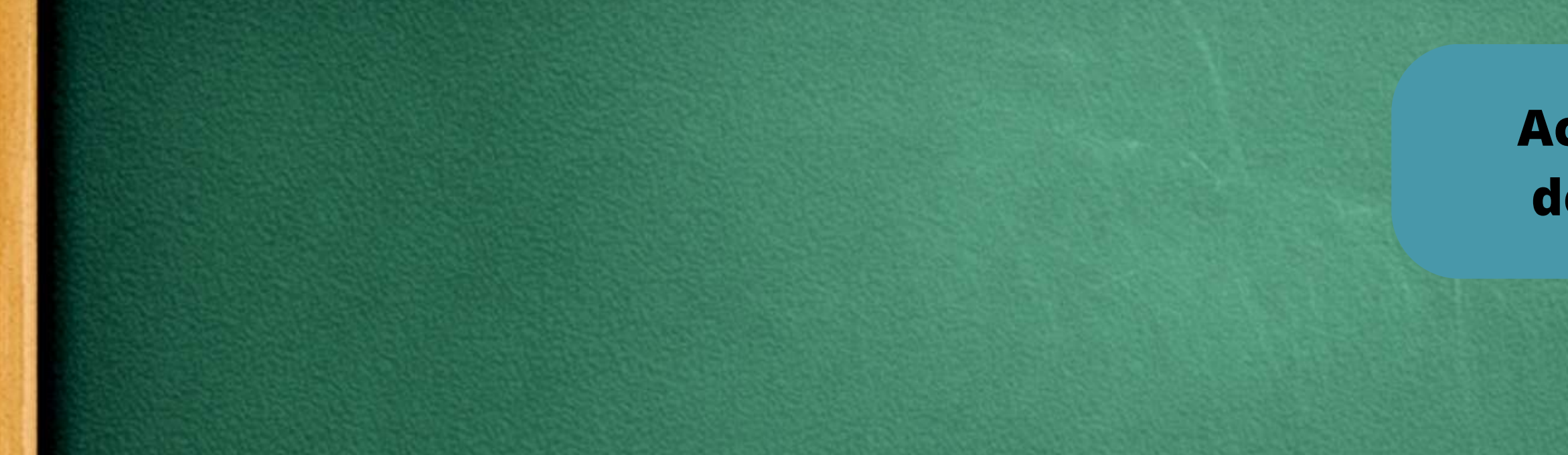

#### Pedidos de Matrícula em Disciplinas

| Ano/Período | Disciplina / Turma                                                                                                    | Diário | Data do Processamento | Deferimento | Motivo | Observação |
|-------------|----------------------------------------------------------------------------------------------------|--------|-----------------------|-------------|--------|------------|
| 2025/1      | DPAA-F.053 - Língua Portuguesa e Literatura Brasileira II - Técnico [54 h/72 Aulas] - Língua Portuguesa e Literatura Brasileira II Código q-acadêmico: 15597 / 20251.2.07007.11 | 189    | -                     |             | -      | -          |
| 2025/1      | DPAA-F.072 - Matemática II - Técnico [54 h/72 Aulas] - Matemática II Código q-acadêmico: 15616 / 20251.2.07007.11                                                               | 195    | -                     |             | -      | -          |
| 2025/1      | DPAA-F.077 - Biologia II - Técnico [54 h/72 Aulas] - Biologia II Código q-acadêmico: 15621 / 20251.2.07007.11                                                                   | 196    | -                     |             | -      | -          |
| 2025/1      | DPAA-F.202 - Bioquímica I - Técnico [54 h/72 Aulas] - Bioquímica I Código q-acadêmico: 16362 / 20251.2.07007.11                                                                 | 198    | -                     |             | -      | -          |
| 2025/1      | DPAA-F.204 - Microbiologia I - Técnico [54 h/72 Aulas] - Microbiologia I Código q-acadêmico: 16364 / 20251.2.07007.11                                                           | 199    | -                     |             | -      | -          |
| 2025/1      | DPAA-F.215 - Tecnologia das Fermentações - Técnico [54 h/72 Aulas] - Tecnologia das Fermentações Código q-acadêmico: 16375 / 20251.2.07007.11                                   | 200    | -                     |             | -      | -          |
| 2025/1      | DPAA-F.247 - Educação Física II - Técnico [108 h/144 Aulas] - Educação Física II Código q-acadêmico: 19229 / 20251.2.07007.11                                                   | 201    | -                     |             | -      | -          |
| 2025/1      | DPAA-F.271 - Bioestatística - Técnico [54 h/72 Aulas] - Bioestatística Código q-acadêmico: 19915 / 20251.2.07007.11                                                             | 202    | -                     |             | -      | -          |
| 2025/1      | DPAA-F.272 - Biotecnologia de Alimentos - Técnico [54 h/72 Aulas] - Biotecnologia de Alimentos Código q-acadêmico: 19916 / 20251.2.07007.11                                     | 203    | -                     |             | -      | -          |
| 2025/1      | DPAA-F.274 - Arte e Processos de Criação - Técnico [54 h/72 Aulas] - Arte e Processos de Criação Código q-acadêmico: 19918 / 20251.2.07007.11                                   | 204    | -                     |             | -      | -          |
| 2025/1      | DPAA-F.275 - Fisiologia e Biotecnologia Animal - Técnico [54 h/72 Aulas] - Fisiologia e Biotecnologia Animal Código q-acadêmico: 19919 / 20251.2.07007.11                       | 205    | -                     |             | -      | -          |
| 2025/1      | DPAA-F.276 - Genética - Técnico [54 h/72 Aulas] - Genética Código q-acadêmico: 19920 / 20251.2.07007.11                                                                         | 206    | -                     |             | -      | -          |
| 2025/1      | DPAA-F.278 - Química Analítica Quantitativa e Qualitativa - Técnico [54 h/72 Aulas] - Química Analítica Quantitativa e Qualitativa Código q-acadêmico: 19922 / 20251.2.07007.11 | 207    | -                     |             | -      | -          |
| 2025/1      | DPAA-F.075 - Química II - Técnico [54 h/72 Aulas] - Química II Código q-acadêmico: 15619 / 20251.2.07007.11                                                                     | 208    | -                     |             | -      | -          |
| 2025/1      | DPAA-F.281 - Fisiologia e Biotecnologia Vegetal - Técnico [54 h/72 Aulas] - Fisiologia e Biotecnologia Vegetal Código q-acadêmico: 19935 / 20251.2.07007.11                     | 209    | -                     |             | -      | -          |

### Acompanhe o deferimento

| Dados Acadêmicos Dados P |          | ssoais  | Pasta Documer   | ntal 2 | Requisitos | de Conclusão 3     | Р | edidos de Renovação de Matrícula 🕕    | Atividades Comple | ementares |
|--------------------------|----------|---------|-----------------|--------|------------|--------------------|---|---------------------------------------|-------------------|-----------|
| Caracterização Socioe    | conômica | Ativida | ades Estudantis | Dados  | Bancários  | Estágios e Áfins 1 |   | Locais e Horários de Aula / Atividade | Requerimentos     | Nada C    |

#### Pedidos de Matrícula

| Ações | Código | Ano/Período | Descrição       | Turma     |
|-------|--------|-------------|-----------------|-----------|
| 9     | 17     | 2025/1      | Renovação TESTE | 20251.2.0 |

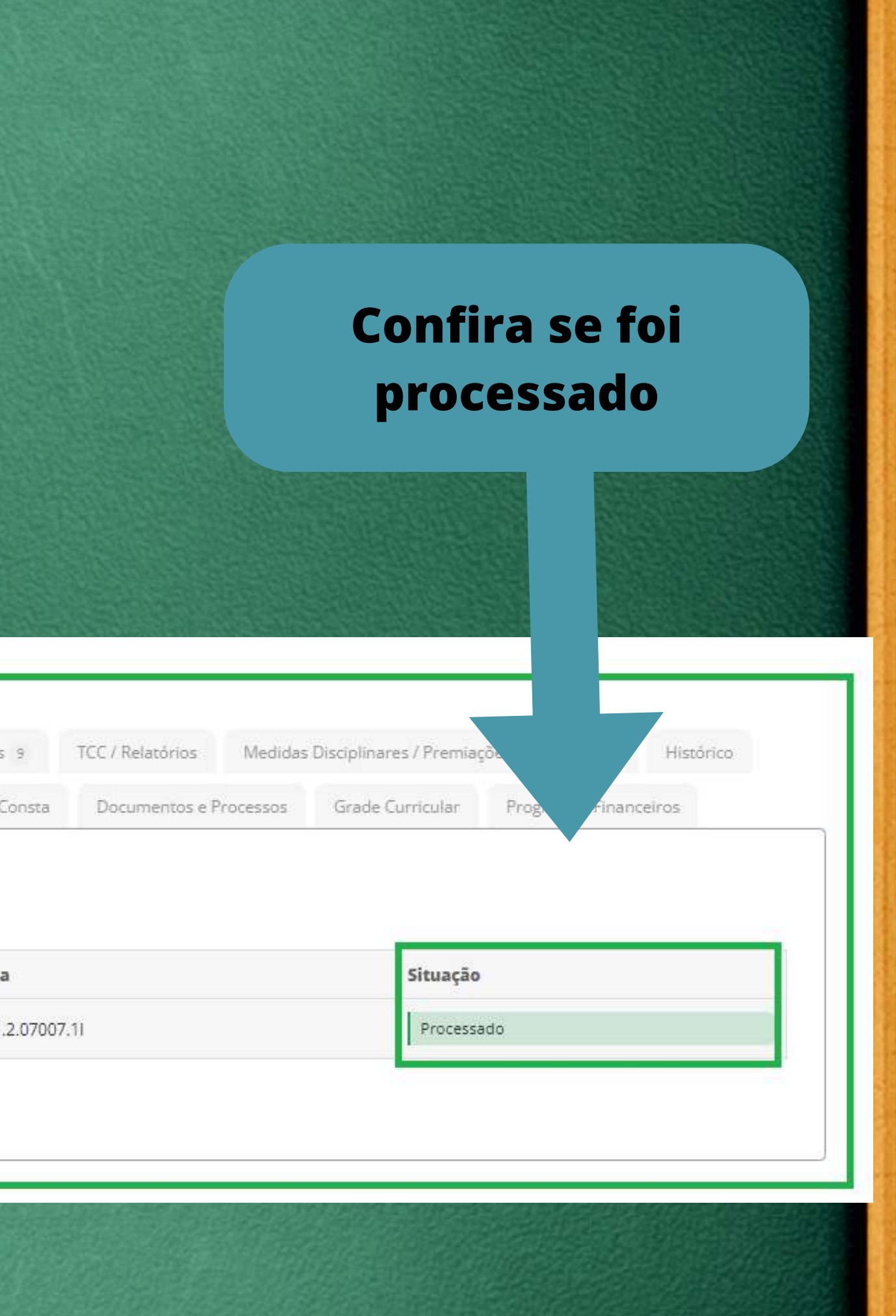

| 2 | DPAA-F.<br>20 2                                                                             | Bioquímica I                                                                                                    | 20251.2.07007.11                                                                                                    | 54                                                                                                    | <u>ت</u> ة                                                                                                    |                                                                                                    | Cursan                                                                                                    |
|---|---------------------------------------------------------------------------------------------|----------------------------------------------------------------------------------------------------|----------------------------------------------------------------------------------------------------|----------------------------------------------------------------------------------------------------|----------------------------------------------------------------------------------------------------|----------------------------------------------------------------------------------------------------|----------------------------------------------------------------------------------------------------|
| 2 | DPAA-F.<br>20 4                                                                             | Microbiologia I                                                                                                    | 20251.2.07007.11                                                                                                    | 54                                                                                                    | <u>.</u>                                                                                                    | 3 <b>4</b> 9                                                                                                    | Cursan                                                                                                    |
| 2 | DPAA-F.<br>21 5                                                                             | Tecnologia das Fermentações                                                                                                    | 20251.2.07007.11                                                                                                    | 54                                                                                                    |                                                                                                    | -                                                                                                    | Cursan                                                                                                    |
| 2 | DPAA-F.<br>24 7                                                                             | Educação Física II                                                                                                    | 20251.2.07007.11                                                                                                    | 108                                                                                                    | 35                                                                                                    | :**                                                                                                    | Cursan                                                                                                    |
| 2 | DPAA-F.<br>27 1                                                                             | Bioestatística                                                                                                    | 20251.2.07007.11                                                                                                    | 54                                                                                                    | Э.                                                                                                    |                                                                                                    | Cursan                                                                                                    |
| 2 | DPAA-F.<br>27 2                                                                             | Biotecnologia de Alimentos                                                                                                    | 20251.2.07007.11                                                                                                    | 54                                                                                                    | 1                                                                                                    | :: <b>-</b> ::                                                                                                    | Cursan                                                                                                    |
| 2 | DPAA-F.<br>27 4                                                                             | Arte e Processos de Criação                                                                                                    | 20251.2.07007.11                                                                                                    | 54                                                                                                    |                                                                                                    | ۲                                                                                                    | Cursan                                                                                                    |
| 2 | DPAA-F.<br>27 5                                                                             | Fisiologia e Biotecnologia<br>Animal                                                                                                    | 20251.2.07007.11                                                                                                    | 54                                                                                                    | ÷                                                                                                    | ~                                                                                                    | Cursan                                                                                                    |
| 2 | DPAA-F.<br>27 6                                                                             | Genética                                                                                                    | 20251.2.07007.11                                                                                                    | 54                                                                                                    | 10                                                                                                    |                                                                                                    | Cursan                                                                                                    |
| 2 | DPAA-F.<br>27 8                                                                             | Química Analítica Quantitativa<br>e Qualitativa                                                                                                    | 20251.2.07007.11                                                                                                    | 54                                                                                                    | 22                                                                                                    | :                                                                                                    | Cursan                                                                                                    |
| 2 | DPAA-F.<br>28 1                                                                             | Fisiologia e Biotecnologia<br>Vegetal                                                                                                    | 20251.2.07007.11                                                                                                    | 54                                                                                                    | 3 <del>.</del>                                                                                                    |                                                                                                    | Cursan                                                                                                    |
|   | 2<br>2<br>2<br>2<br>2<br>2<br>2<br>2<br>2<br>2<br>2<br>2<br>2<br>2<br>2<br>2<br>2<br>2<br>2 | 2       DPAA-F.         2       DPAA-F.         2 | 2DPAA-F.<br>20 2Bioquímica I2DPAA-F.<br>20 4Microbiologia I2DPAA-F.<br>21 5Tecnologia das Fermentações2DPAA-F.<br>24 7Educação Física II2DPAA-F.<br>24 7Bioestatística2DPAA-F.<br>27 1Bioestatística2DPAA-F.<br>27 2Biotecnologia de Alimentos2DPAA-F.<br>27 4Arte e Processos de Criação2DPAA-F.<br>27 5Fisiologia e Biotecnologia2DPAA-F.<br>27 5Genética2DPAA-F.<br>27 6Genética2DPAA-F.<br>27 8Química Analítica Quantitativa<br>e Qualitativa2DPAA-F.<br>28 1Fisiologia e Biotecnologia | 2         DPAA-F.<br>20 2         Bioquímica I         20251.2.07007.11           2         DPAA-F.<br>20 4         Microbiologia I         20251.2.07007.11           2         DPAA-F.<br>21 5         Tecnologia das Fermentações         20251.2.07007.11           2         DPAA-F.<br>21 5         Tecnologia das Fermentações         20251.2.07007.11           2         DPAA-F.<br>24 7         Educação Física II         20251.2.07007.11           2         DPAA-F.<br>27 1         Bioestatística         20251.2.07007.11           2         DPAA-F.<br>27 2         Biotecnologia de Alimentos         20251.2.07007.11           2         DPAA-F.<br>27 4         Arte e Processos de Criação         20251.2.07007.11           2         DPAA-F.<br>27 5         Fisiologia e Biotecnologia         20251.2.07007.11           2         DPAA-F.<br>27 5         Genética         20251.2.07007.11           2         DPAA-F.<br>27 6         Genética         20251.2.07007.11           2         DPAA-F.<br>27 8         Química Analítica Quantitativa         20251.2.07007.11           2         DPAA-F.<br>27 8         Genética         20251.2.07007.11           2         DPAA-F.<br>28 1         Fisiologia e Biotecnologia         20251.2.07007.11 | 2         DPAA-F.<br>20 2         Bioquímica I         20251.2.07007.11         54           2         DPAA-F.<br>20 4         Microbiologia I         20251.2.07007.11         54           2         DPAA-F.<br>21 5         Tecnologia das Fermentações         20251.2.07007.11         54           2         DPAA-F.<br>21 5         Tecnologia das Fermentações         20251.2.07007.11         54           2         DPAA-F.<br>24 7         Educação Física II         20251.2.07007.11         108           2         DPAA-F.<br>24 7         Bioestatística         20251.2.07007.11         54           2         DPAA-F.<br>27 1         Bioestatística         20251.2.07007.11         54           2         DPAA-F.<br>27 2         Biotecnologia de Alimentos         20251.2.07007.11         54           2         DPAA-F.<br>27 4         Arte e Processos de Criação         20251.2.07007.11         54           2         DPAA-F.<br>27 5         Fisiologia e Biotecnologia         20251.2.07007.11         54           2         DPAA-F.<br>27 6         Genética         20251.2.07007.11         54           2         DPAA-F.<br>27 8         Química Analítica Quantitativa         20251.2.07007.11         54           2         DPAA-F.<br>28 1         Fisiologia e Biotecnologia         20251 | 2         DPAA-F.<br>20 2         Bioquímica I         20251.2.07007.11         54         -           2         DPAA-F.<br>20 4         Microbiologia I         20251.2.07007.11         54         -           2         DPAA-F.<br>21 5         Tecnologia das Fermentações         20251.2.07007.11         54         -           2         DPAA-F.<br>21 5         Tecnologia das Fermentações         20251.2.07007.11         54         -           2         DPAA-F.<br>24 7         Educação Física II         20251.2.07007.11         108         -           2         DPAA-F.<br>27 1         Bioestatística         20251.2.07007.11         54         -           2         DPAA-F.<br>27 2         Biotecnologia de Alimentos         20251.2.07007.11         54         -           2         DPAA-F.<br>27 4         Arte e Processos de Criação         20251.2.07007.11         54         -           2         DPAA-F.<br>27 5         Fisiologia e Biotecnologia         20251.2.07007.11         54         -           2         DPAA-F.<br>27 6         Genética         20251.2.07007.11         54         -           2         DPAA-F.<br>27 8         Química Analítica Quantitativa         20251.2.07007.11         54         -           2         DPAA-F.<br>28 1 | 2         DPAA-F.<br>20 2         Bioquímica I         20251.2.07007.1I         54         -         -           2         DPAA-F.<br>20 4         Microbiologia I         20251.2.07007.1I         54         -         -           2         DPAA-F.<br>20 4         Tecnologia das Fermentações         20251.2.07007.1I         54         -         -           2         DPAA-F.<br>21 5         Tecnologia das Fermentações         20251.2.07007.1I         54         -         -           2         DPAA-F.<br>24 7         Educação Física II         20251.2.07007.1I         108         -         -           2         DPAA-F.<br>27 1         Bioestatística         20251.2.07007.1I         54         -         -           2         DPAA-F.<br>27 2         Biotecnologia de Alimentos         20251.2.07007.1I         54         -         -           2         DPAA-F.<br>27 4         Arte e Processos de Criação         20251.2.07007.1I         54         -         -           2         DPAA-F.<br>27 5         Fisiologia e Biotecnologia         20251.2.07007.1I         54         -         -           2         DPAA-F.<br>27 6         Genética         20251.2.07007.1I         54         -         -           2         DPAA-F.<br>27 8 |

do do do obi obi do obr do do do do

### Confira no histórico a situação CURSANDO das disciplinas escolhidas.

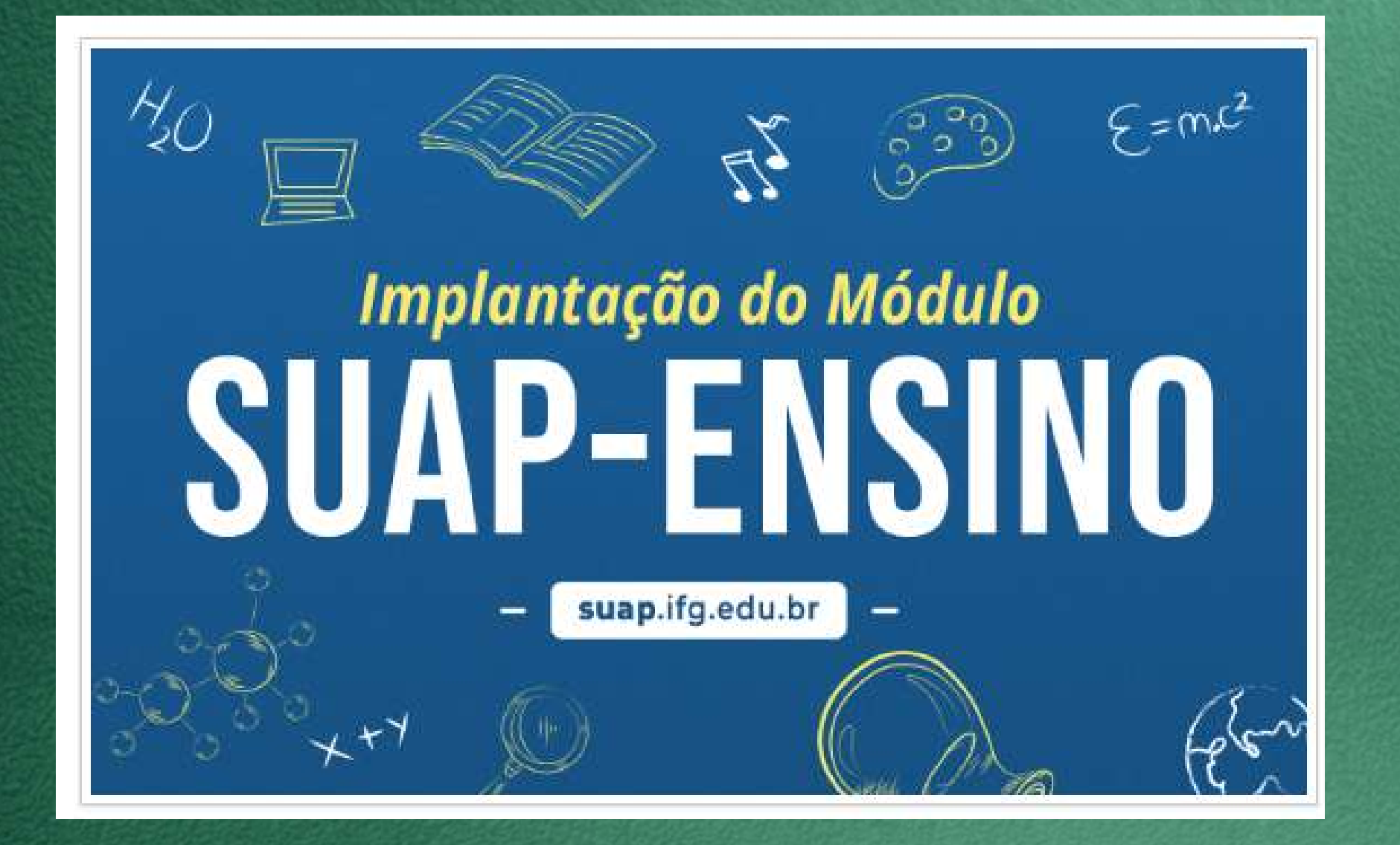

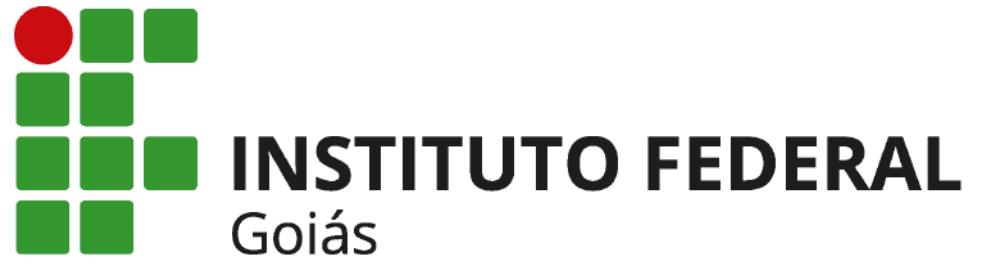